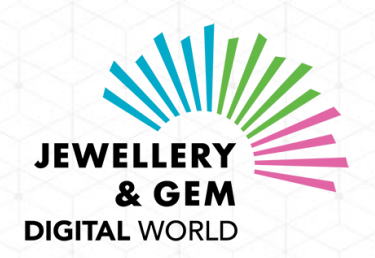

#### Welcome to Jewellery & Gem Digital World's Sourcing Festivals!

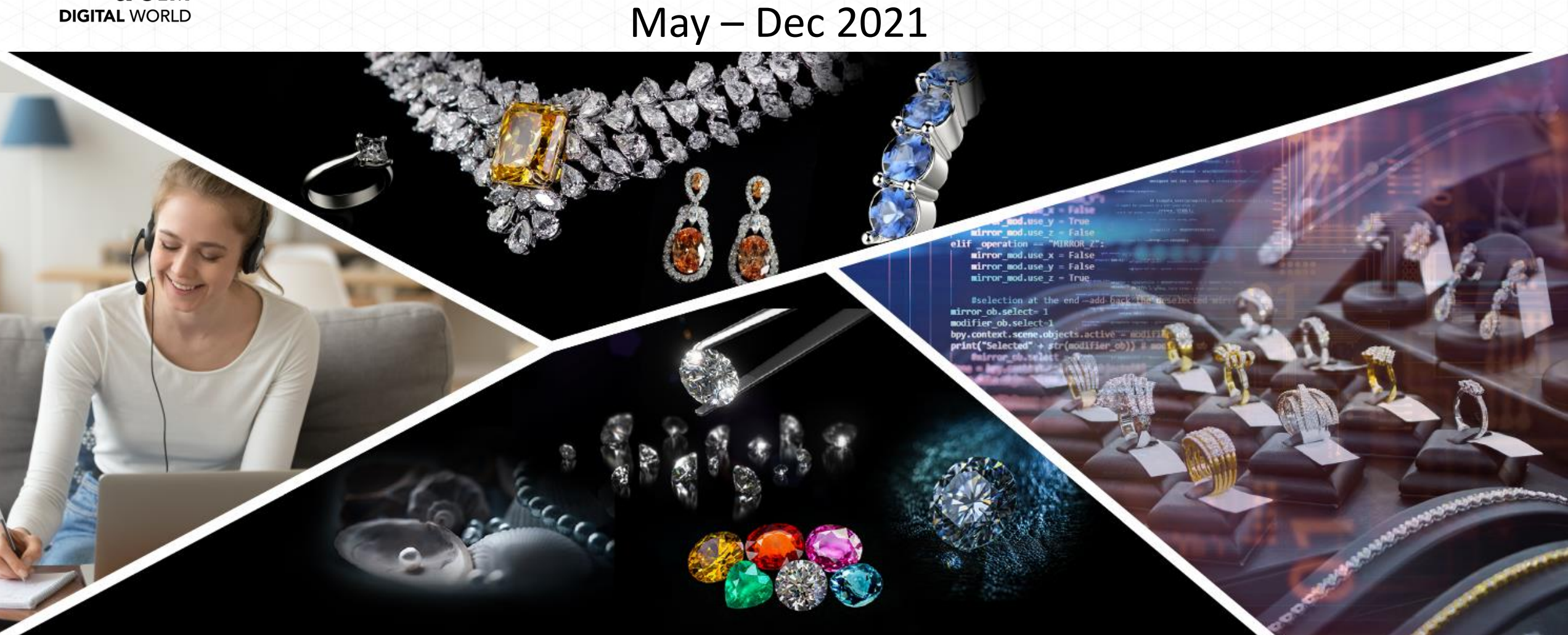

#### **Buyer Guide**

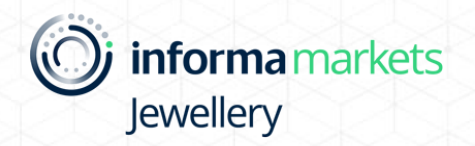

## About the fair

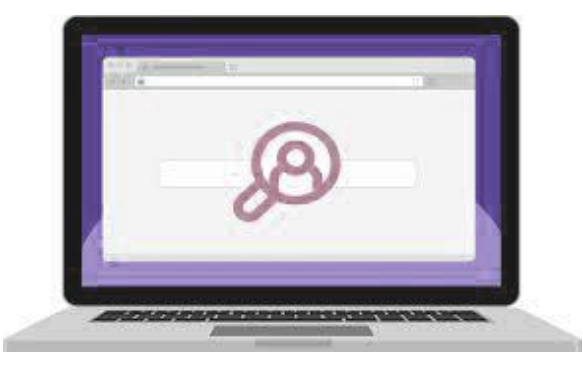

#### **Exhibitor / Product Search**

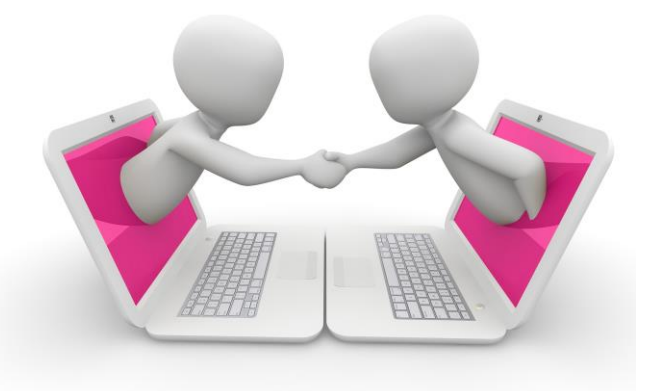

#### **Connect with exhibitors**

✓ Meeting Planner
 ✓ Live Chat
 ✓ Video Conference

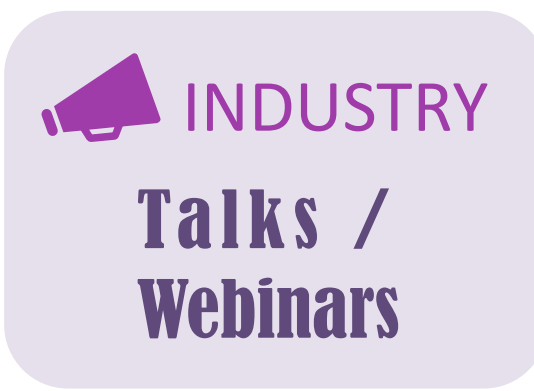

#### **Industry News**

## How to use the Event Platform

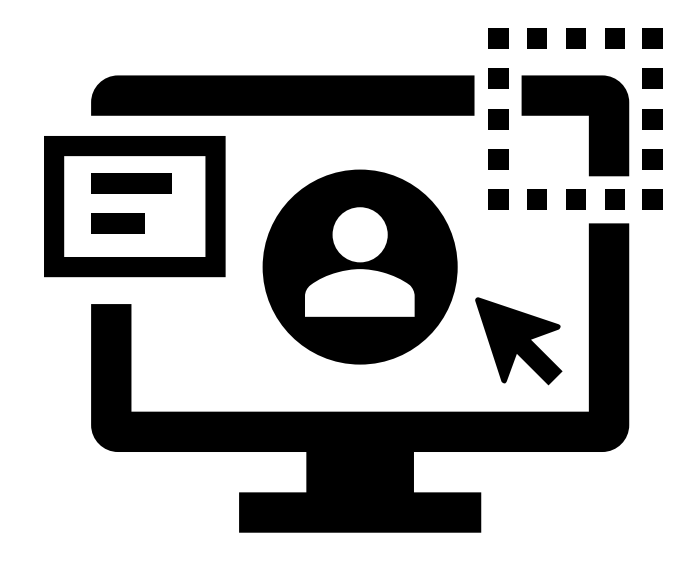

- Login to the Event Platform
- Manage Your Account
- Product / Exhibitor Search
- Connect with Exhibitors
- Industry Talks / Webinars
- Check your activities
- FAQs

## 1. Login to the Event Platform

### 1. Login to the Event Platform

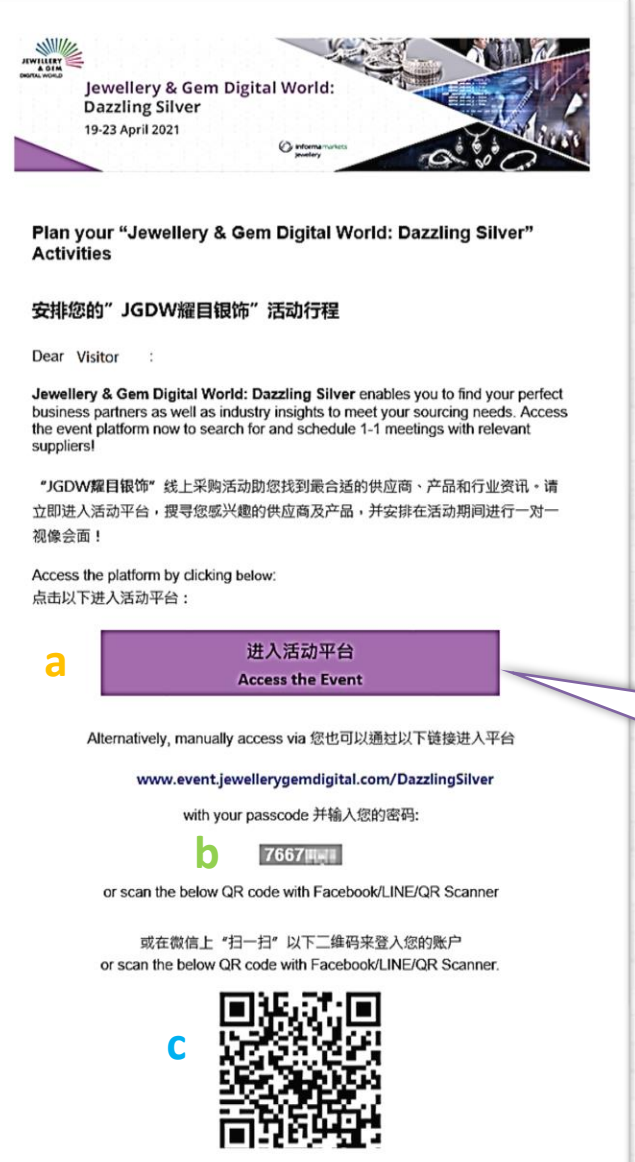

- After registration, you will receive your personalized event login link and passcode for each themed event
- the email will be sent one week before each virtual event from jewellerydigital@informa.com

#### **3 ways to access to the Event Platform:**

- a. Click on direct link
- b. Event platform URL with passcode
- c. Scan QR code

# 2. Manage Your Account

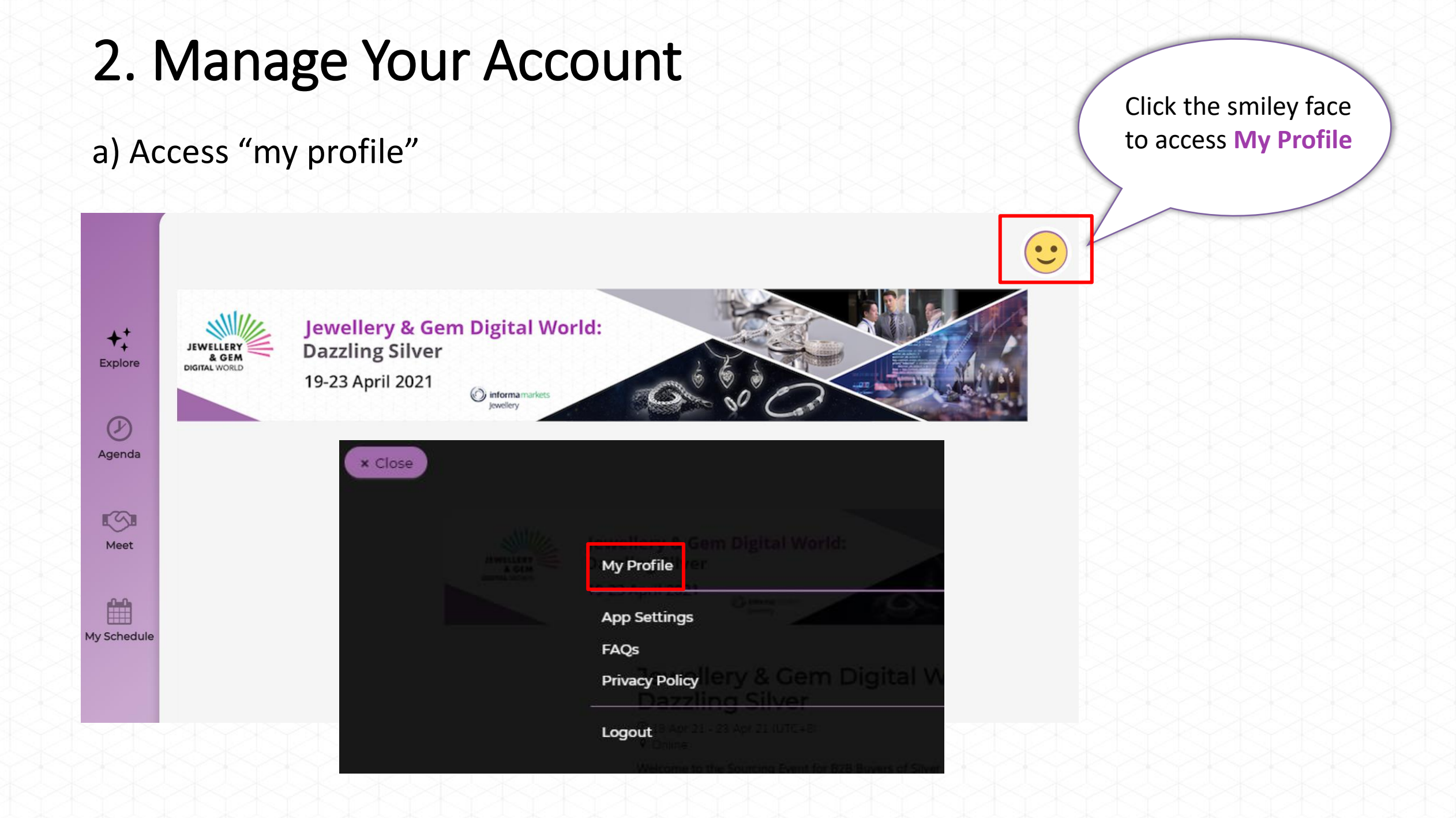

#### 2. Manage Your Account

#### b) Set up my profile

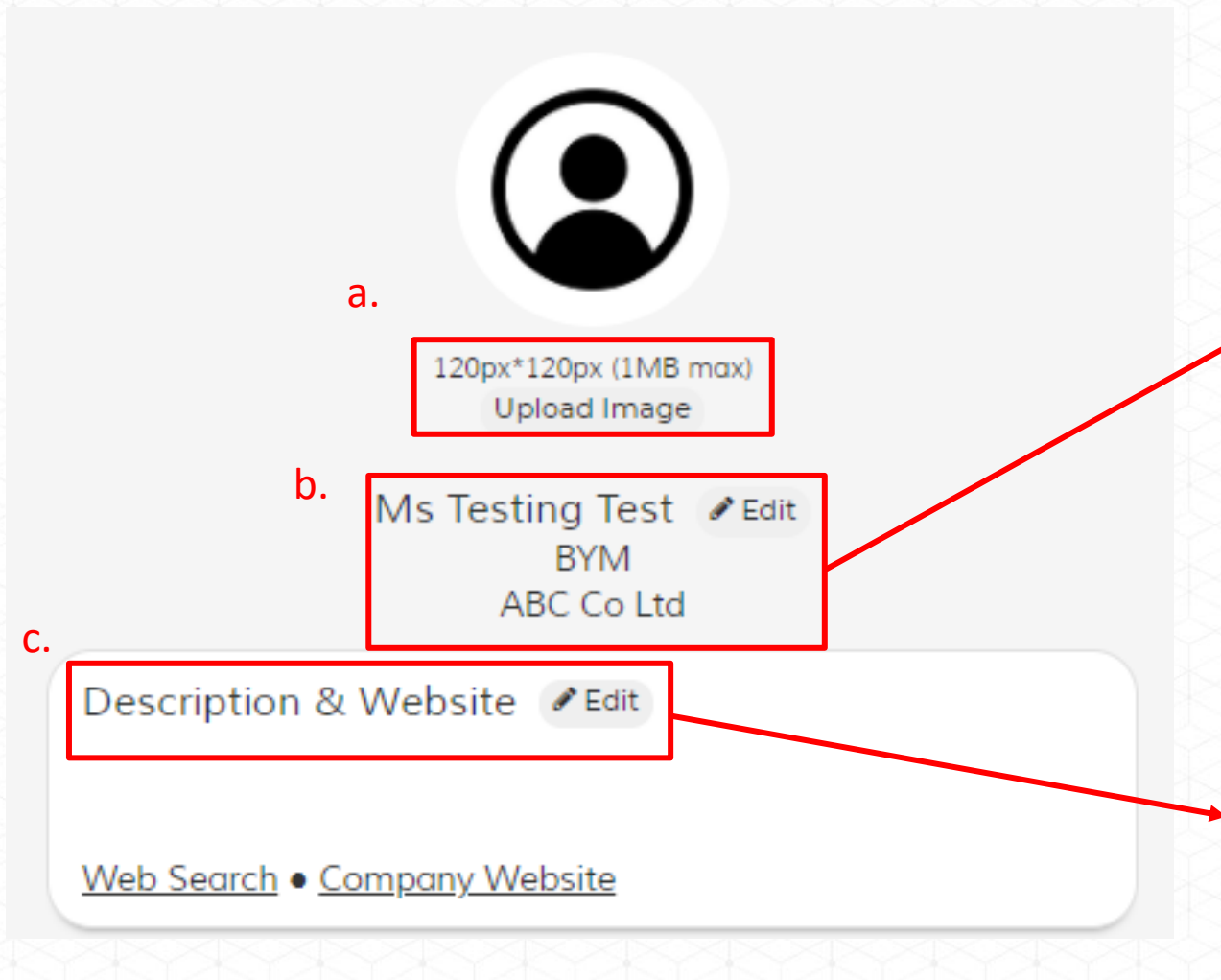

|                            | Update your<br>display name      |
|----------------------------|----------------------------------|
| ✓ Name                     |                                  |
| Ms Testing Test            |                                  |
| $^{\checkmark}$ Job Title  |                                  |
| BYM                        | 120px*120px (1MB max)            |
| ✓ Company/Organ ABC Co Ltd | isation<br>Ms Testing Test VEdit |
| Save profile               | ABC Co Ltd                       |

| ✓ Company website URL                                    |  |
|----------------------------------------------------------|--|
| http://www.informa.com/                                  |  |
| $^{ m 	imes}$ Describe yourself or your company (0/1000) |  |
|                                                          |  |
| Ms Testing Test / For<br>Save description & website      |  |

### 2. Manage Your Account

c) Set your timezone and time availability for meeting with exhibitors

Click "My Schedule" > set "Time availability" & "Time Zone"

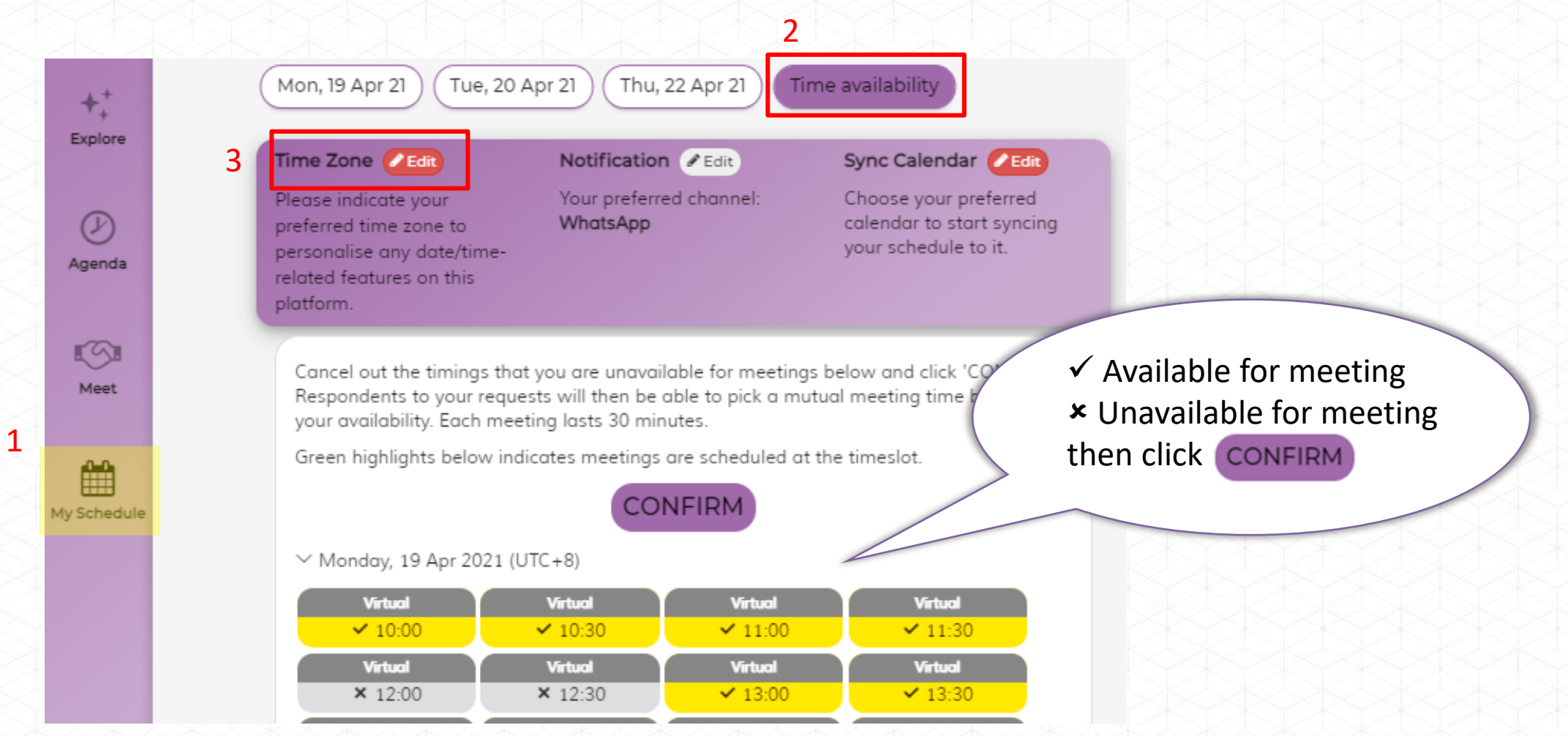

Click "Meet" to search exhibitors/ products in **two ways** 1) "For you" - view recommended exhibitors

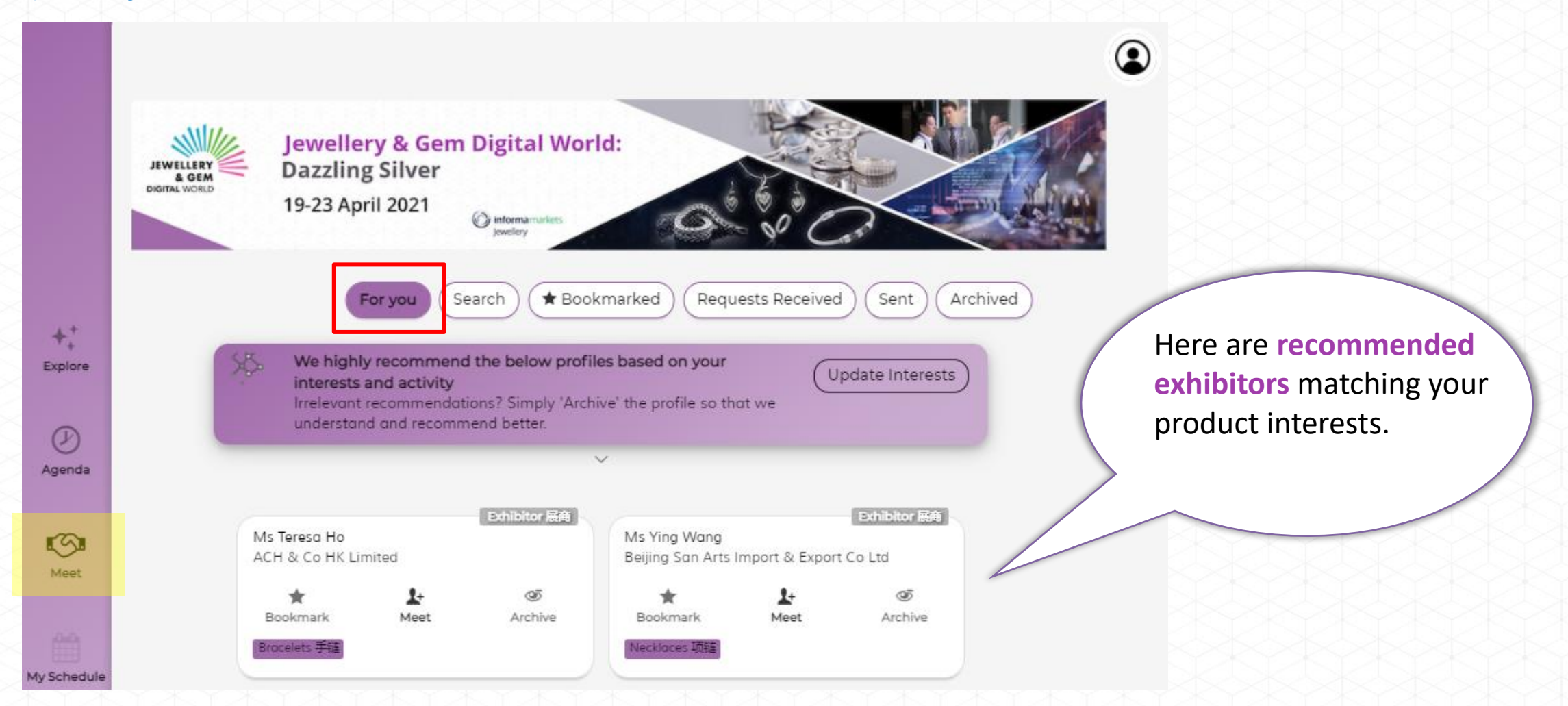

Click "Meet" to search exhibitors/ products in two ways

2) "Search" - by keywords / filter options

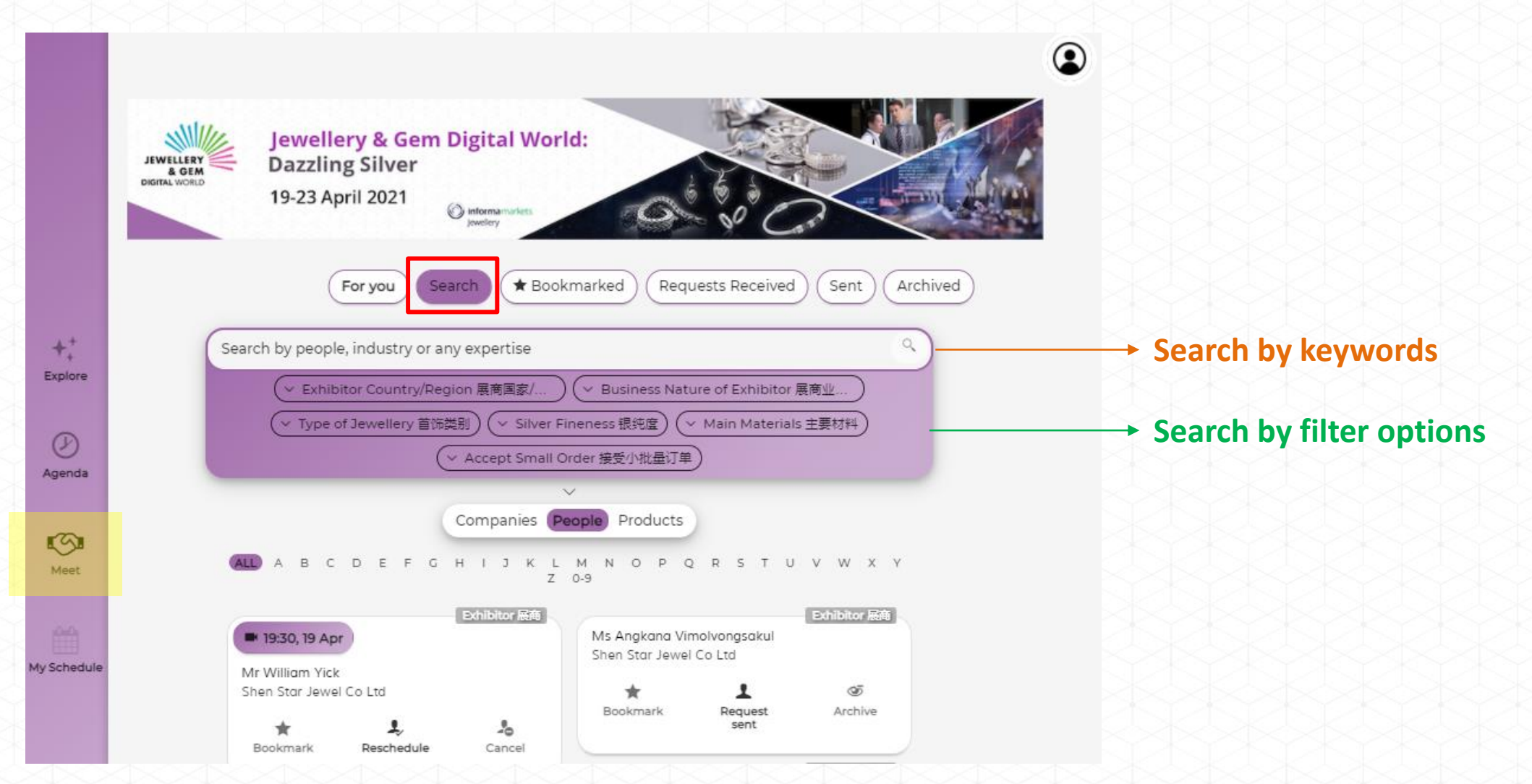

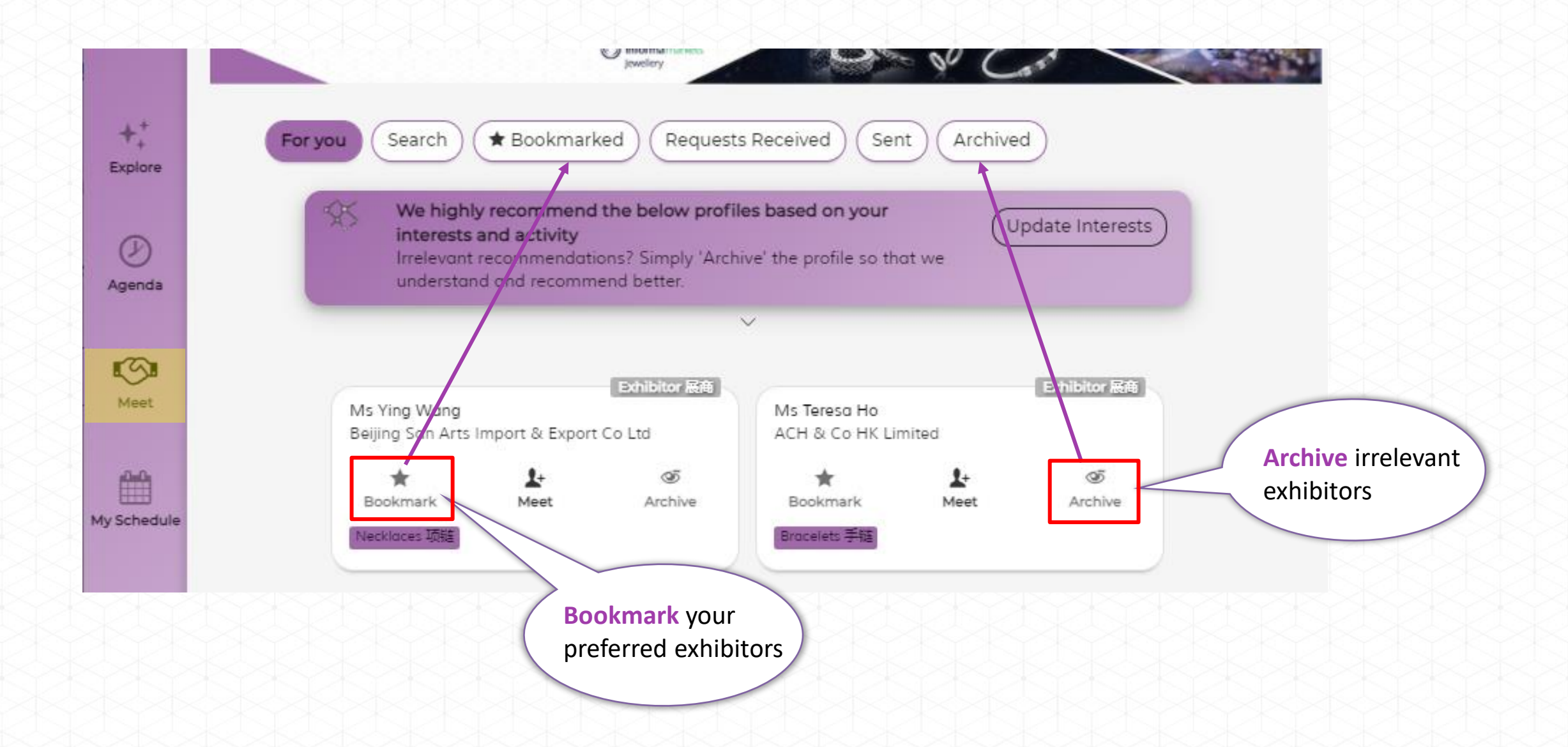

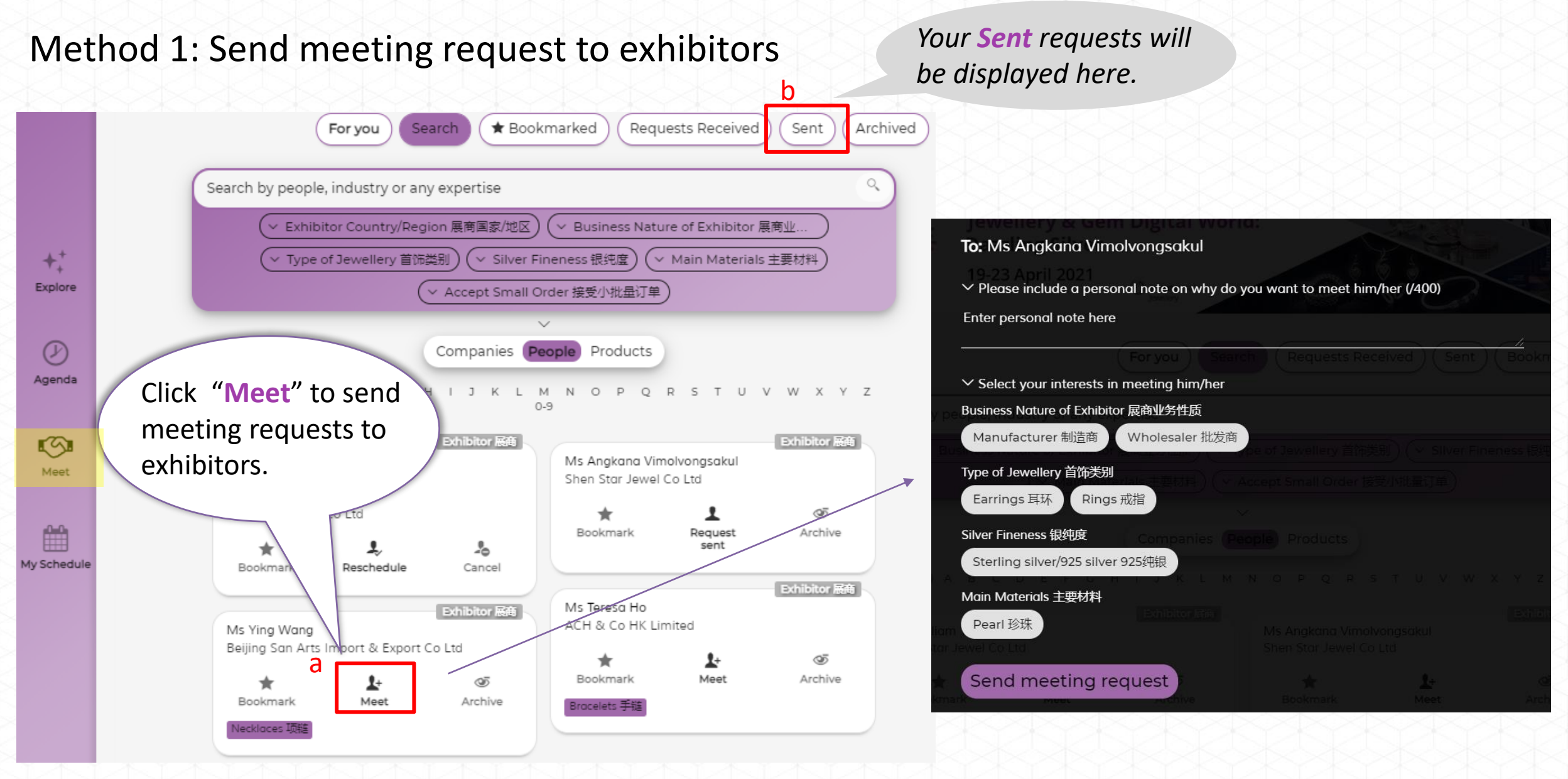

Method 2: Receive meeting requests sent by exhibitors

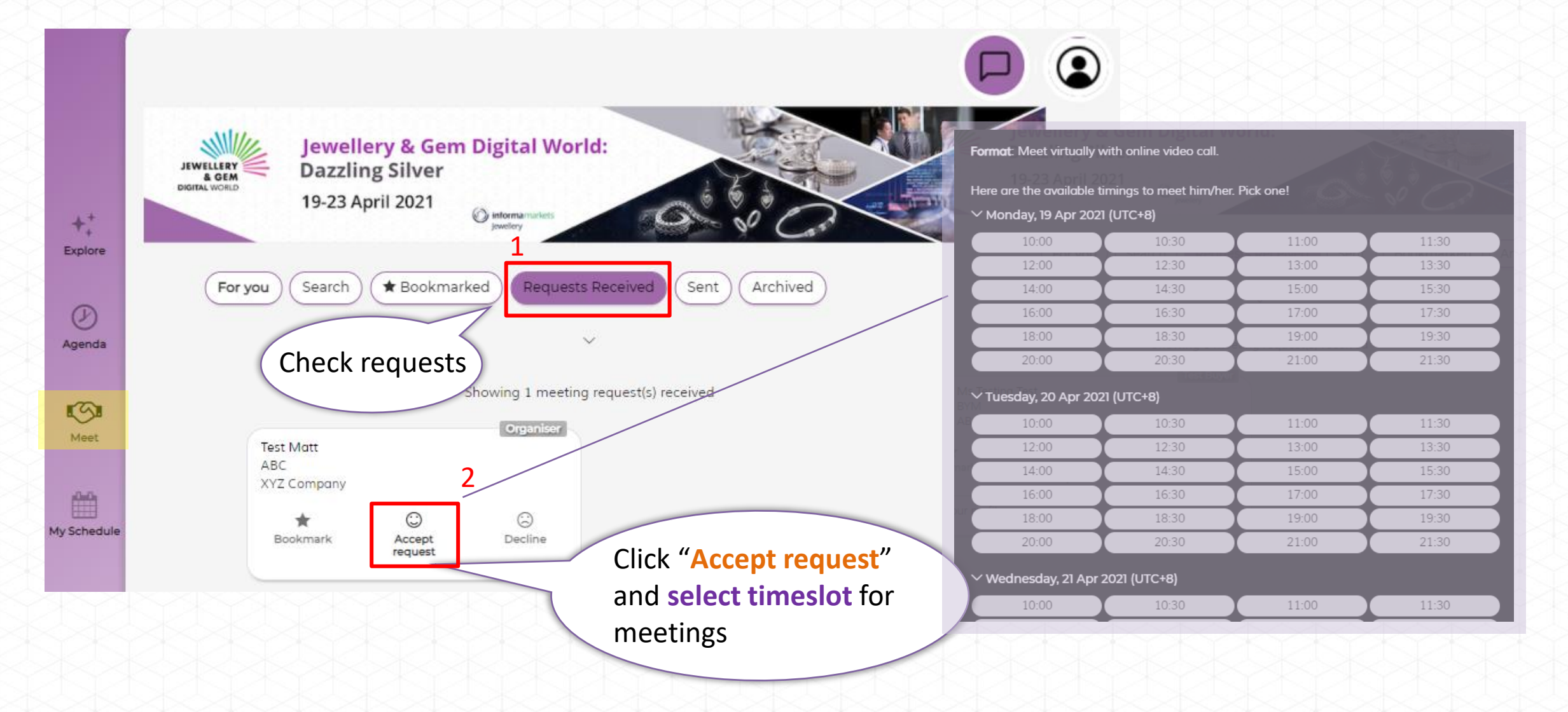

#### Live chat / Video Conference

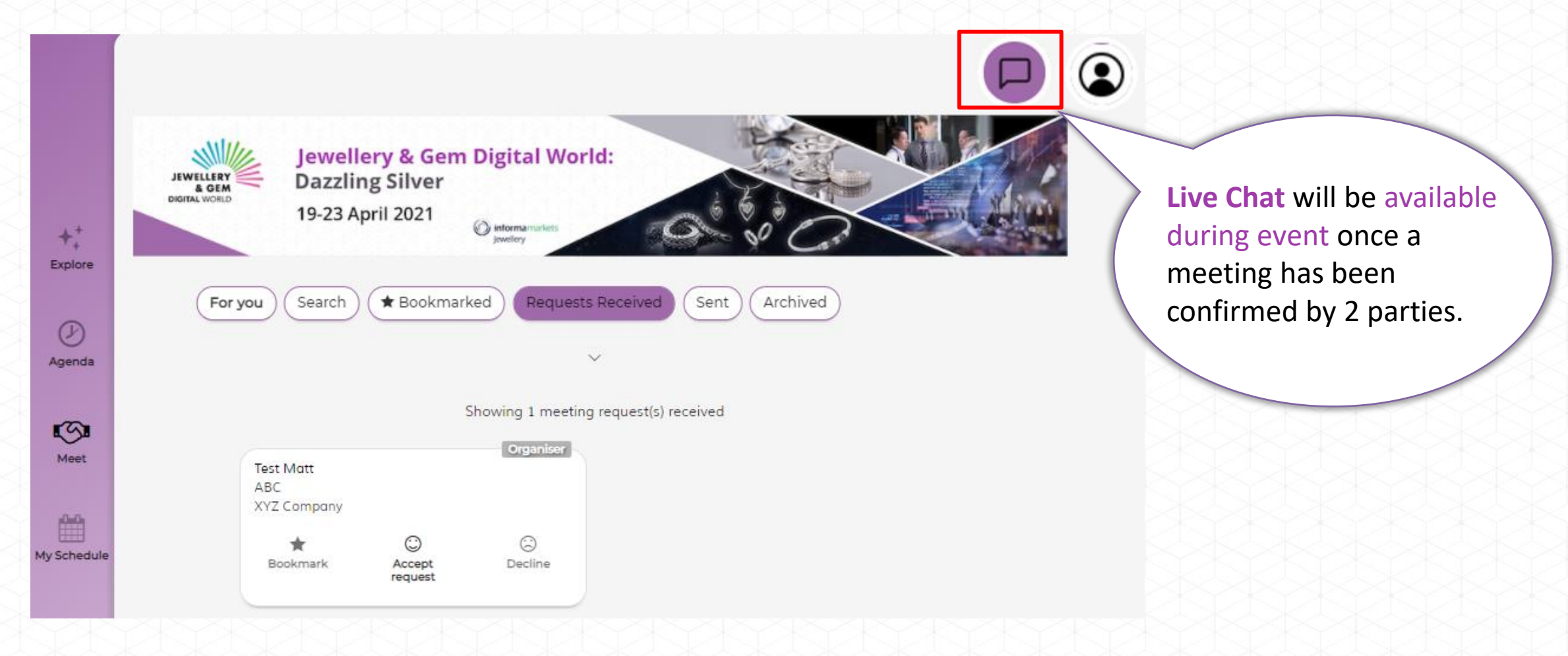

# 5. Industry Talk / Webinars

### 5. Industry Talk / Webinars

#### Click "Agenda" to view the webinar schedule

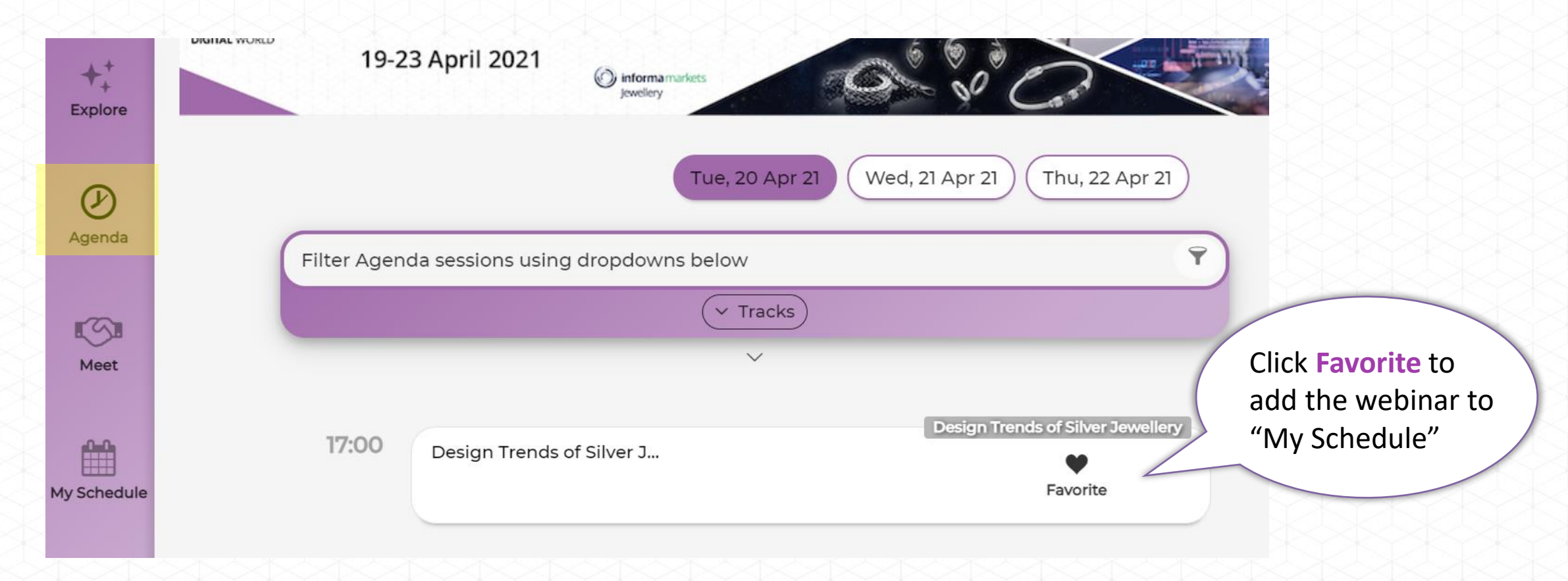

# 6. Check your activities

### 6. Check your activities

Click "My Schedule" for your confirmed meetings and webinars

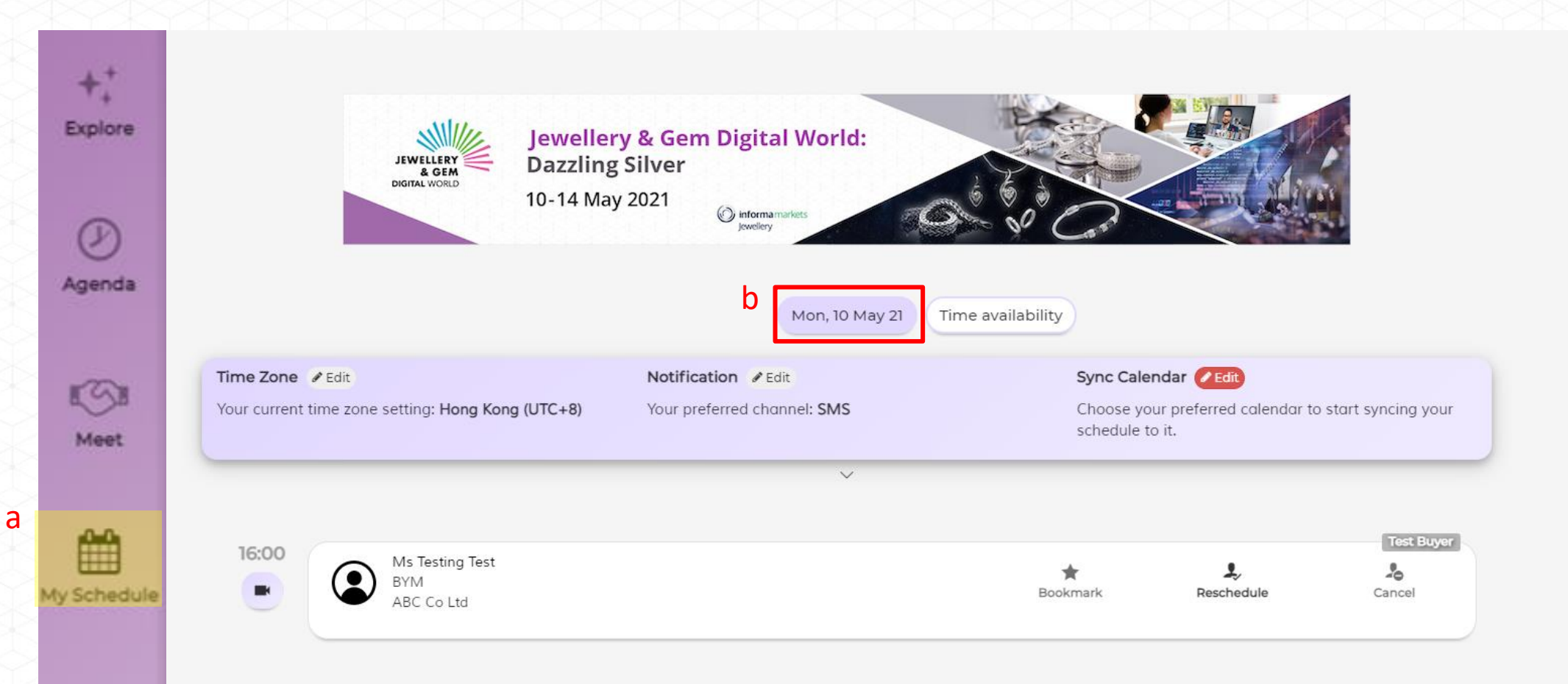

## 6. FAQs

<u>https://match-faq.jublia.com</u>